# The University of Western Ontario

# AVANTIS.PRO Creating a Work Order University Of Western Ontario

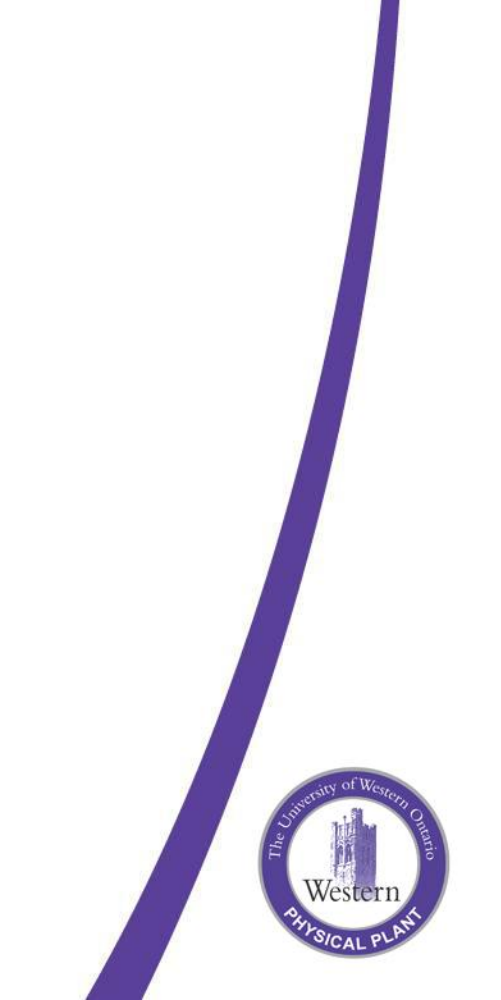

| 🛧 *UWO Caretaking Supervisor/Lead - Avantis Asset Management                                                                                                    |                                                                                                    |  |  |
|----------------------------------------------------------------------------------------------------|----------------------------------------------------------------------------------------------------|--|--|
| Search Create Reports                                                                                                    |                                                                                                    |  |  |
| Create Work Order<br>Create M ACMF<br>Create Maint CARPTR<br>Create Maint CONTROLS                                                                                        |                                                                                                    |  |  |
| Create Maint E/M<br>Create Maint ELECT<br>Create Maint GROUNDS<br>Create Maint LOCK<br>Create Maint P/F<br>Create Maint PAINT<br>Create Maint VEHICLE<br>Create Maint WES | Create New Emergency Work Order<br>Create in PPD<br>New number: 115099<br>Template to use: Maintenance Paint<br>OK Cancel |  |  |

#### Create

- select the appropriate template
- double click or press enter
- a work order number is assigned

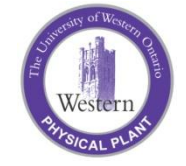

| 🔀 Emergency Work Order 115099 - General Information |                           |                                                                             |  |  |  |
|-----------------------------------------------------|---------------------------|-----------------------------------------------------------------------------|--|--|--|
| File Edit View Window H                             | lelp                      |                                                                             |  |  |  |
| 🖉 🖉 🔁 🖉 🖉                                           | 🖉 🏷 🕒 📲 📾 🥔 💯 🔯 🔕 疑 星 🖓 🌭 |                                                                             |  |  |  |
| 115099 paint Michelle's office pink                 |                           |                                                                             |  |  |  |
|                                                     | General Accounts Op       | tions   Failure   Categories   Keywords   Description   Client   AssignArea |  |  |  |
| E                                                   | Entity number:            | 4 218 上 4                                                                   |  |  |  |
| 🗟 OLE Canvas                                        | Name:                     | SUPPORT SERVICES BUILDING (SSB)                                             |  |  |  |
| Procedures and Safety                               | Criticality:              | NO URGENCY                                                                  |  |  |  |
| Activities                                          | Location:                 |                                                                             |  |  |  |
| Statistics                                          | Title:                    | naint Michelle's office nink                                                |  |  |  |
| Transactions                                        | Work tupe:                |                                                                             |  |  |  |
|                                                     | WOIK (ype.                |                                                                             |  |  |  |
| Costs Summary                                       | Crew:                     | PAINTER                                                                     |  |  |  |
| Status                                              | Planner:                  | (none)                                                                      |  |  |  |
|                                                     | Supervisor:               | Paint Shop                                                                  |  |  |  |
|                                                     | Requested by:             | Knox, Michelle                                                              |  |  |  |
|                                                     | General ledger segment:   | XE1A                                                                        |  |  |  |
|                                                     | Priority:                 | Routine 1                                                                   |  |  |  |
|                                                     | Start no earlier than:    | 19/11/2009 🔽 at 14:50 🕂                                                     |  |  |  |
|                                                     | Finish no later than:     | 29/11/2009 🔽 at 14:50 🛨                                                     |  |  |  |
|                                                     |                           |                                                                             |  |  |  |
|                                                     |                           |                                                                             |  |  |  |

### General

#### Complete the following:

- Entity number (building number)
- Title (work to be completed)
- Work Type (change if required)
- Crew (trade)
- Supervisor
- Priority

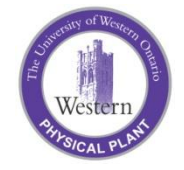

| 🕅 Emergency Work Order                                                                                                    | 1150                             | )99 - General Informatio                                                                                      | n                                                                             |                            |
|----------------------------------------------------------------------------------------------------|----------------------------------|----------------------------------------------------------------------------------------------------|-------------------------------------------------------------------------------|----------------------------|
| File Edit View Window Help                                                                                                    | þ                                |                                                                                                    |                                                                               |                            |
| 🖉 🔊 🔁 🖬 🗑 🤕                                                                                                    | 5 P                              | 🕅 😣 🎘 🖬 🖓 🖓                                                                                                   | 6                                                                             |                            |
| 115099 pain<br>218 SUPPO                                                                                                    | t Mi<br>RT S                     | chelle's office pi<br>SERVICES BUILI                                                                          | nk<br>DING (SSB)                                                              |                            |
| General Information CLE Canvas CLE Canvas CLE Canvas CACtivities CACtivities CACtivities CACtivities Costs Summary Status Costs Summary Cache Status | Genera<br>Genera<br>Numi<br>KE1. | Accounts Options Failure<br>eral ledger segment:<br>ber:<br>A<br>Named Segment Group<br>Speed Code<br>Account | Categories Keywords Des Categories Keywords Des Segment XE1A-PPD-PAINT-GENERA | cription Client AssignArea |
|                                                                                                    |                                  |                                                                                                    |                                                                               |                            |

#### Accounts

- enter the speed code
- enter the account (for billable work only)

Note: Residence accounts will populate automatically based on the entity (building) number

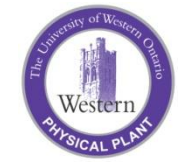

| Ҟ Emergency Work Or                                                        | der 115099 - Genera                                                            | al Information                                                                                                    |  |  |
|----------------------------------------------------------------------------|--------------------------------------------------------------------------------|----------------------------------------------------------------------------------------------------|--|--|
| File Edit View Window                                                      | Help                                                                           |                                                                                                    |  |  |
| ) 🖉 🏷 🔁 🛛 🗑 🖬                                                              | 3 🍜 📁 🖄 🐼 🕍                                                                    | 1 6 9 % s                                                                                                    |  |  |
| 115099 paint Michelle's office pink<br>218 SUPPORT SERVICES BUILDING (SSB) |                                                                                |                                                                                                    |  |  |
| General Information                                                        | PORT SERVICE General Accounts 0 Categories this object Work Class: Converted?: | Options       Failure       Categories       Keywords       Description       Client       AssignArea         t       belongs to         RW       Regular W/O         AQ       Animal Quarters       X         B       Billable       Image: Construction         C       Construction       Classroom         CD       Coordination       CT         CT       Ceiling Tile       Image: Construction |  |  |
|                                                                            |                                                                                | DE Design<br>E Emergency<br>ES Estimate<br>EV Environmental<br>FL Flooring<br>FO Follow Up (Call In)<br>FP Fire Protection<br>FR Furniture Repair<br>I Inspection (PM)<br>OK Cancel                                                                                                    |  |  |

### Categories

• select the correct value

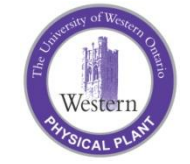

| 🕅 Emergency Work Order 115099 - General Information                        |                                                                                    |  |  |
|----------------------------------------------------------------------------|------------------------------------------------------------------------------------|--|--|
| File Edit View Window Help                                                 |                                                                                    |  |  |
| 🥒 🔊 🖒 🔚 📅 🖼                                                                | 🚔 🔛 🔯 🚫 🔛 🖓 🖏                                                                      |  |  |
| 115099 paint Michelle's office pink<br>218 SUPPORT SERVICES BUILDING (SSB) |                                                                                    |  |  |
| E General Information                                                      | General Accounts Options Failure Categories Keywords Description Client AssignArea |  |  |
| 🗟 OLE Canvas                                                               | Description                                                                        |  |  |
| Procedures and Safety                                                      | Please bring colour samples so I can choose the right pink!                        |  |  |
| E Activities                                                               | Thanks                                                                             |  |  |
| E Statistics                                                               | Michelle                                                                           |  |  |
| I Transactions                                                             |                                                                                    |  |  |
| III Purchases                                                              |                                                                                    |  |  |
| Costs Summary                                                              |                                                                                    |  |  |
| 🔁 Status                                                                   |                                                                                    |  |  |
|                                                                            |                                                                                    |  |  |
|                                                                            |                                                                                    |  |  |
|                                                                            |                                                                                    |  |  |
|                                                                            |                                                                                    |  |  |
|                                                                            |                                                                                    |  |  |
|                                                                            |                                                                                    |  |  |
|                                                                            |                                                                                    |  |  |
|                                                                            |                                                                                    |  |  |
|                                                                            |                                                                                    |  |  |
|                                                                            |                                                                                    |  |  |
|                                                                            |                                                                                    |  |  |

### Description

• enter the details of the work

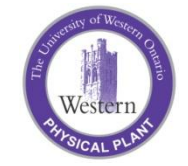

| 🄀 Emergency Work Order 115099 - General Information                        |                             |                                                          |  |  |
|----------------------------------------------------------------------------|-----------------------------|----------------------------------------------------------|--|--|
| File Edit View Window Help                                                 |                             |                                                          |  |  |
| 🖉 🏷 🕞 📅 🗃 🗉 🏉 🔯 🔗 🎬 🖺 🗦 🦉 🏷                                                |                             |                                                          |  |  |
| 115099 paint Michelle's office pink<br>218 SUPPORT SERVICES BUILDING (SSB) |                             |                                                          |  |  |
| E General Information                                                      | General Accounts Options Fa | illure Categories Keywords Description Client AssignArea |  |  |
| 🔁 OLE Canvas                                                               | Client                      |                                                          |  |  |
| Procedures and Safety                                                      |                             |                                                          |  |  |
| Activities                                                                 | Room / Area:                | 2379                                                     |  |  |
| Statistics                                                                 | Client:                     | Michelle Knox                                            |  |  |
| I Transactions                                                             | Client Phone #:             | 00720                                                    |  |  |
| E Costa Summaru                                                            | Client Phone #.             | 100/33                                                   |  |  |
| Status                                                                     | Client Email:               |                                                          |  |  |
|                                                                            | Confirmed with:             |                                                          |  |  |
|                                                                            | Alternate Client:           |                                                          |  |  |
|                                                                            | Alternate Client Phone #:   |                                                          |  |  |
|                                                                            | Alternate Client Email:     |                                                          |  |  |
|                                                                            |                             |                                                          |  |  |
|                                                                            |                             |                                                          |  |  |
|                                                                            |                             |                                                          |  |  |
|                                                                            |                             |                                                          |  |  |
|                                                                            |                             |                                                          |  |  |
|                                                                            |                             |                                                          |  |  |
|                                                                            |                             |                                                          |  |  |
|                                                                            |                             |                                                          |  |  |
|                                                                            |                             |                                                          |  |  |
|                                                                            |                             |                                                          |  |  |
|                                                                            |                             |                                                          |  |  |
|                                                                            |                             |                                                          |  |  |

#### Client

- enter the appropriate information
- save work order (click on disk on tool bar)

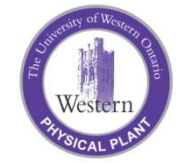